## KOMPETENS-CENTER

## Skriv ett prov i Exam.net

Exam.net är ett provverktyg för att skriva prov på skoldator

1- Öppna webbläsare t.ex Google Chrome

## 2- Gå in på www.exam.net

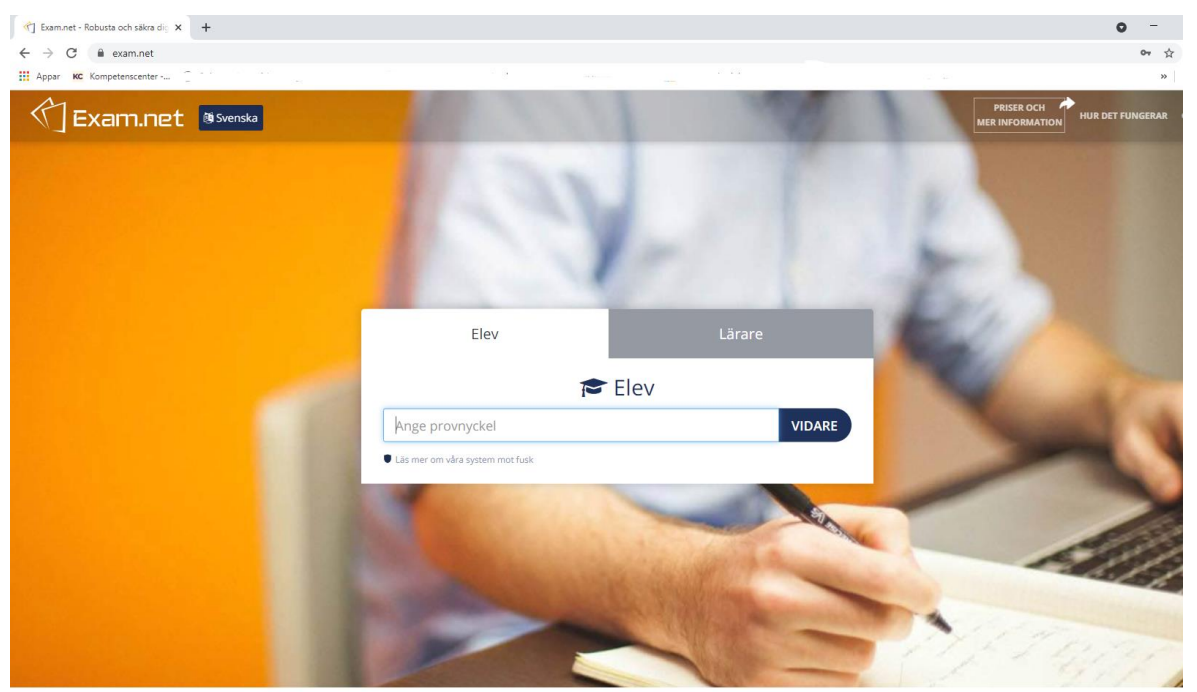

3- Ange provnyckel och klicka på vidare

Provnyckeln får av läraren

| Elev |      | Lärare |    |
|------|------|--------|----|
|      | Elev |        |    |
| Sg   |      | VIDA   | RE |

## 4- Klicka på ``Starta SEB``

Om provet ställer krav på låst provmiljö / säkert läge

SEB: Safe Exam Browser är webbläsare som låser ned datorn under provets gång och den är installerad på alla elevdatorer.

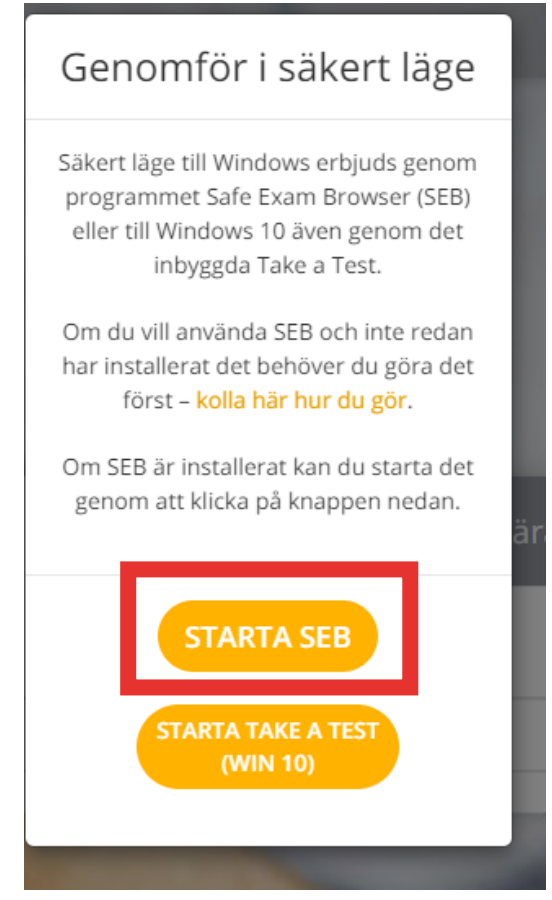

5- Klicka på ''Öppna Safe Exam Browser''

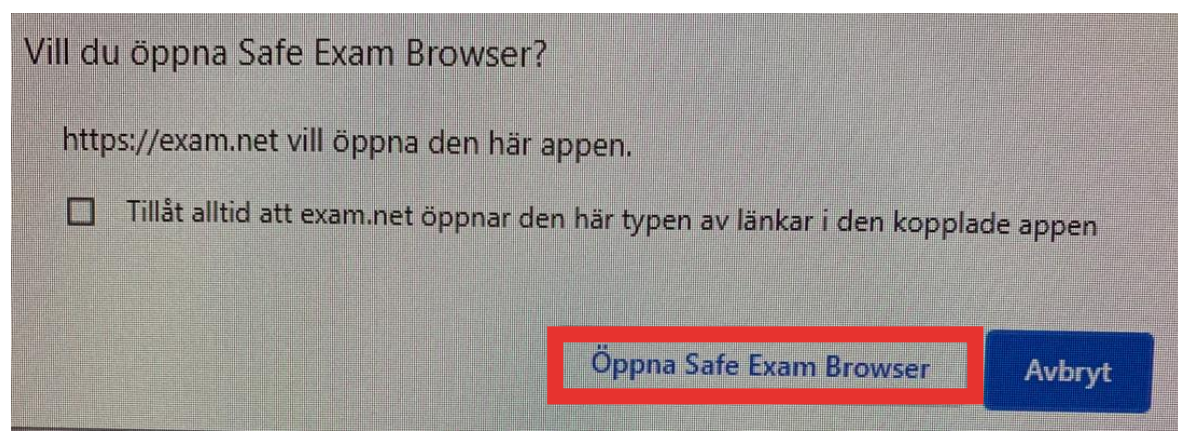

6- Mata in ditt för -och efternamn, Klicka på ``Hämta prov''

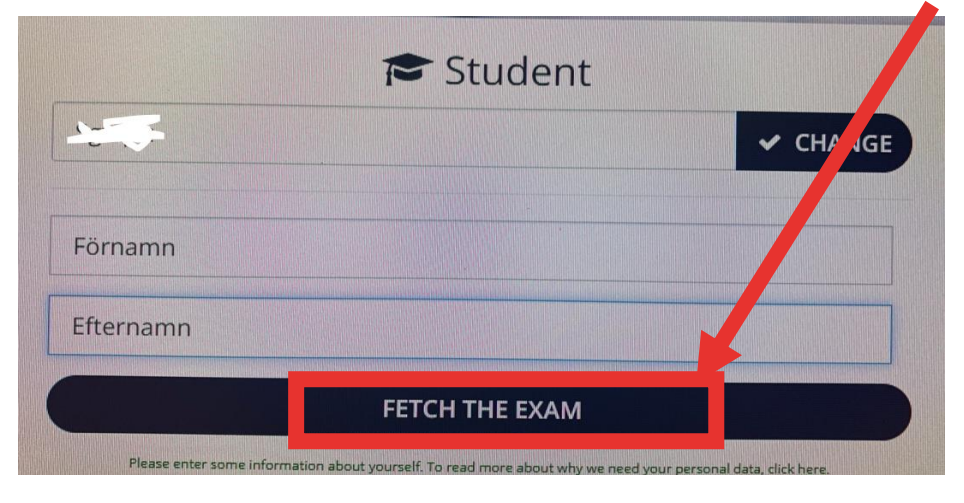

- 7- Till vänster hittar du en lista på verktyg/hjälpmedel t.ex. Ordböcker, miniräknare mm som din lärare tillåter det.

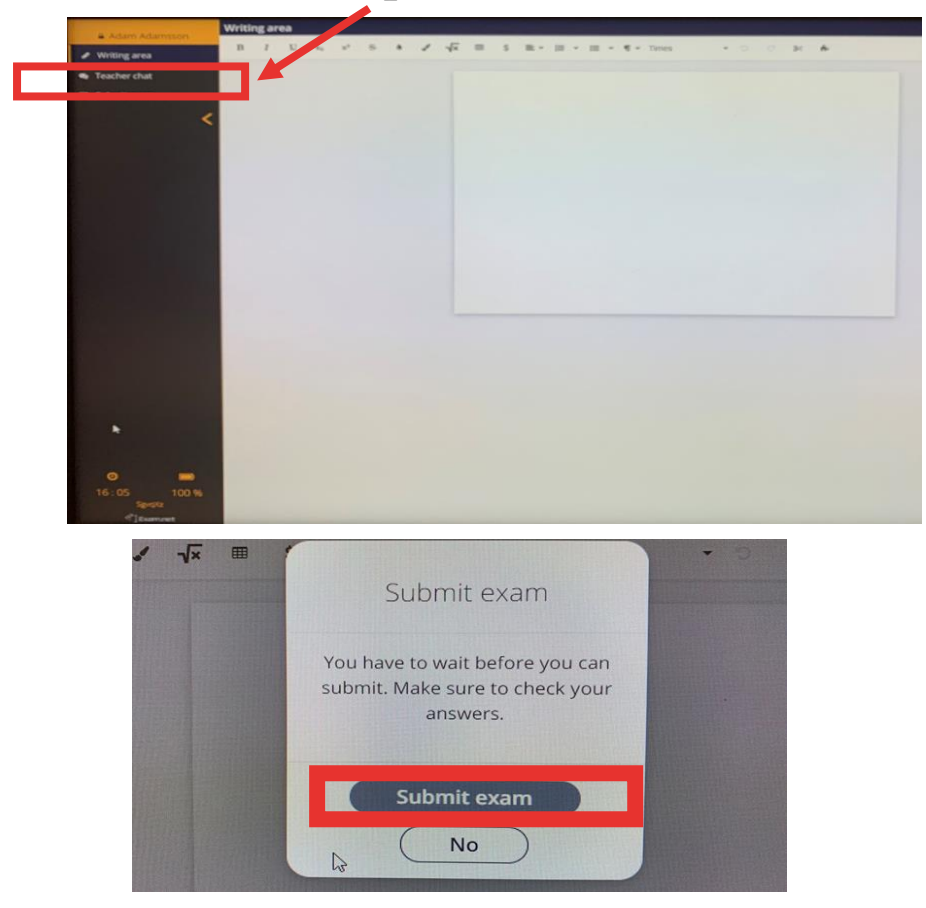

Lycka till!